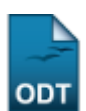

| Sistema            | SIGAA                |
|--------------------|----------------------|
| Módulo             | Pesquisa             |
| Usuários           | Gestores de Pesquisa |
| Perfil             | Gestor de Pesquisa   |
| Última Atualização | 11/10/2016 09:46     |

Esta operação permite ao usuário cadastrar instituições de ensino, além de consultar a lista de instituições já cadastradas.

Para isso, acesse o SIGAA  $\rightarrow$  Módulos  $\rightarrow$  Pesquisa  $\rightarrow$  Cadastros  $\rightarrow$  Instituições de Ensino  $\rightarrow$  Cadastrar.

1/2

O sistema apresentará a tela abaixo:

| Cadastro de Instituições de Ensino                  |  |  |  |  |
|-----------------------------------------------------|--|--|--|--|
| Nome: 🖈 Universidade Federal do Rio Grande do Norte |  |  |  |  |
| Sigla: 🖈 UFRN                                       |  |  |  |  |
| Cnpj:                                               |  |  |  |  |
| País: 🖈 Brasil 💌                                    |  |  |  |  |
| Tipo de Instituição: 🖈 EMPRESA PÚBLICA 🛛 💌          |  |  |  |  |
| Cadastrar Cancelar                                  |  |  |  |  |

🖈 Campos de preenchimento obrigatório.

## Pesquisa

Caso desista da operação, clique em *Cancelar* e confirme na janela que será apresentada pelo sistema. Essa operação é válida para todas as telas que apresentem essa função.

Para retornar ao menu inicial do módulo clique em Pesquisa .

Nesta tela, o usuário poderá cadastrar instituições de ensino informando os seguintes dados:

- Nome: Informe o nome da instituição de ensino a qual deseja cadastrar;
- Sigla: Digite a sigla da instituição;
- CNPJ: Forneça o número do CNPJ da instituição;
- País: Informe o país da instituição dentre as opções oferecidas pelo sistema;
- Tipo de Instituição: Referente ao tipo de instituição que será cadastrada, podendo ser AGÊNCIA DE FOMENTO, EMPRESA PÚBLICA, ENSINO, GOVERNAMENTAL - ESTADUAL, INSTITUIÇÃO DE ENSINO PRIVADA ou MUNICIPAL.

Exemplificaremos com:

- https://docs.info.ufrn.br/

- Nome: Universidade Federal do Rio Grande do Norte;
- Sigla: UFRN;
- País: Brasil;
- *Tipo de Instituição*: <u>EMPRESA PÚBLICA</u>.

Após informar os dados acima, clique em Cadastrar. A seguinte mensagem de sucesso será exibida:

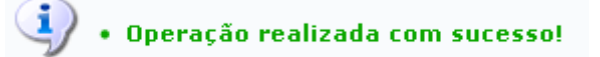

Clique em **Listar** para visualizar a lista de instituições cadastradas. A tela abaixo será exibida:

| 💿 Cadastrar 🔯 : Alterar 🛛 😼 : Remover                                     |        |      |                |     |  |  |
|---------------------------------------------------------------------------|--------|------|----------------|-----|--|--|
| LISTA DE INTITUIÇÕES DE ENSINO                                            |        |      |                |     |  |  |
| Nome                                                                      | Sigla  | Cnpj | País           |     |  |  |
| AGÊNCIA NACIONAL DO PETRÓLEO                                              | ANP    |      | Brasil         | 🥪 🤕 |  |  |
| ANPAD - ASSOCIAÇÃO NACIONAL DE PÓS-GRADUAÇÃO E PESQUISA EM ADMINISTRAÇÃO  | ANPAD  |      | Brasil         | 🥪 🤕 |  |  |
| ANURN - Associação de Nutricionistas do Rio Grande do Norte               | ANURN  |      | Brasil         | 🥪 🤕 |  |  |
| Asociación Española de Fisioterapeutas                                    | AEF    |      | Brasil         | 🥪 🤕 |  |  |
| Associação Brasileira das Entidades dos Mercados Financeiro e de Capitais | ANBIMA |      | Brasil         | 🥪 🤕 |  |  |
| ASSOCIAÇÃO BRASILEIRA DE ANTROPOLOGIA                                     | ABA    |      | Brasil         | 🥪 🤕 |  |  |
| Associação Brasileira de Odontologia                                      | ABO    |      | Brasil         | 🥪 🤕 |  |  |
| ASSOCIAÇÃO BRASILEIRA DE QUIMICA                                          | ABQ    |      | Brasil         | 🥪 🤕 |  |  |
| Associação Instituto Nacional de Matemática Pura e Aplicada               | IMPA   |      | Brasil         | 🥪 🥑 |  |  |
| Azusa Pacific University                                                  | APU    |      | Estados Unidos | 🥪 🤕 |  |  |
| CAIXA ASSISTENCIAL UNIVERSITÁRIA DO RN                                    | CAURN  |      | Brasil         | 🥪 🤕 |  |  |
| CENTRE DE RECHERCHERS SUR LA COGNITION ANIMALE                            | CNRS   |      | França         | 🥪 🤕 |  |  |
| CENTRE NATIONAL DE LA RECHERCHE SCIENTIFIQUE                              | CNRS   |      | França         | 🥪 🤕 |  |  |
| Pag. 1 💌 >                                                                |        |      |                |     |  |  |

13 Registro(s) Encontrado(s)

Clique em < > para visualizar as páginas da *Lista de Instituições de Ensino*.

Para efetuar as ações apresentadas na tela acima, consulte o manual <u>Listar/Alterar Instituições do</u> <u>Ensino</u>, listado em *Manuais Relacionados*, no fim desta página.

## **Bom Trabalho!**

## **Manuais Relacionados**

- Listar/Alterar Instituições de Ensino
- << Voltar Manuais do SIGAA

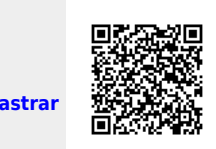

https://docs.info.ufrn.br/ -Permanent link:

From:

https://docs.info.ufrn.br/doku.php?id=suporte:manuais:sigaa:pesquisa:cadastros:instituicoes\_de\_ensino:cadastrar

Last update: 2016/10/11 09:46